# Wordpress4.9.4 Linux 使用指南

### PHP运行环境: Wordpress4.9.4

#### 【注意事项】

- 1、系统首次初始化启动较慢,请耐心等待,如长时间连不上请进入管理控制台,远程管理终端查看状态;
- 2、服务器管理员账户信息: Linux系统SSH默认管理员账户为root, 默认密码为新购ECS或者初始化系统盘时所设置; 3、该镜像环境没有图形界面,需操作Linux字符终端。
- Wordpress默认的后台管理地址: http://ip/wp-login.php,用户名:admin默认密码:cldera.com
- 4、MariaDB默认的管理用户名: root默认密码: cldera.com 数据库wordpress,账户wordpress, 密码: cldera.com Wordpress登录用户名密码: wordpress gGcQG gGcQGU#viowP916^)E 5、更多使用说明请参照PDF镜像使用指南;

#### 【环境介绍】

Nginx主配置文件: /usr/local/nginx/conf/nginx.conf WordPress主目录: /home/wwwroot/wordpress PHP主配置文件: /usr/local/php/etc/php.ini

MariaDB主配置文件: /etc/my.cnf

MariaDB数据目录: usr/local/mariadb/var/mysql/ 【WordPress】 网站访问地址:

http://您的服务器IP地址/

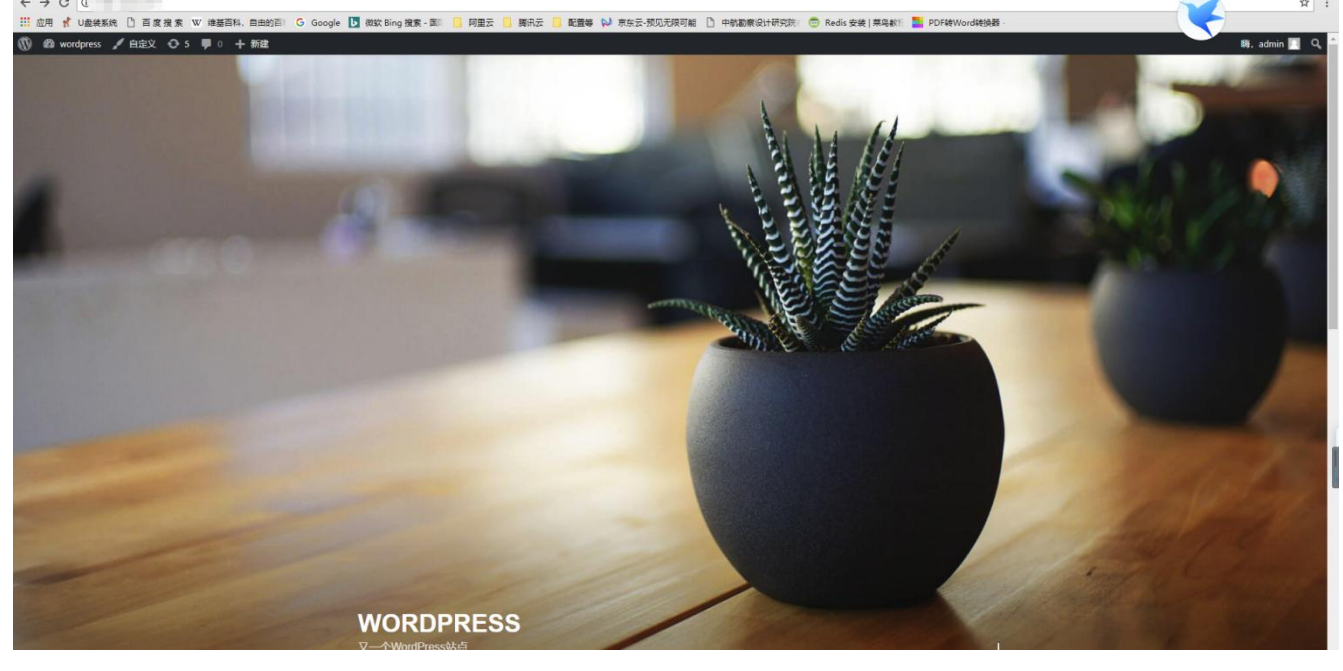

### http://您的服务器IP地址/wp-login.php

| · → C ① 不安全   1.0.1 tour.of/wp-login.php                                     |                                                                |  |
|------------------------------------------------------------------------------|----------------------------------------------------------------|--|
| 应用 代 U曲装装线 [] 百度 復 玄 W 維基百科, 自由的百 I G Google [] 微软 Bing 微安 - 国 [] 阿里云 [] 陳沢云 | 📙 配置等 Ņ 京东云-孤见无限可能 📋 中部軍衛役计研究院 😨 Redis 安後   莱岛教派 🧧 PDFWWord转换器 |  |
|                                                                              |                                                                |  |
|                                                                              |                                                                |  |
|                                                                              |                                                                |  |
|                                                                              |                                                                |  |
|                                                                              |                                                                |  |
|                                                                              |                                                                |  |
|                                                                              | 用户名威电子邮件地址                                                     |  |
|                                                                              | admin                                                          |  |
|                                                                              | 密码                                                             |  |
|                                                                              |                                                                |  |
|                                                                              | □ 记住现的搬货信息 登录                                                  |  |
|                                                                              |                                                                |  |
|                                                                              | <b>左闭來码</b> ?                                                  |  |
|                                                                              | - 返回到wordpress                                                 |  |
|                                                                              |                                                                |  |
|                                                                              |                                                                |  |

## 账户: wordpress, 密码: gGcQGU#viowP9j6^)E

| 🔞 者 wordpress 🖸 6       | 🏴 0 🕂 新建                                                |                                                                                                    | Kļā, wordpress 🛐            |
|-------------------------|---------------------------------------------------------|----------------------------------------------------------------------------------------------------|-----------------------------|
|                         | 欢迎使用WordPress!<br>我们准备了几个链接供您开始:                        |                                                                                                    | ◎ 不見显示                      |
| 日页<br>更新 <mark>6</mark> | 开始使用                                                    | 接下来                                                                                                 | 更多操作                        |
| <i>★</i> 文章             | 自定义忽的站点                                                 | <ul> <li>「描写您的第一篇博文</li> <li>+ 添加"关于"页面</li> </ul>                                                  | 留 管理边径小工具和菜单<br>算 打开/失动评论功能 |
| <b>一</b> 页面             | 或更换主题                                                   | ❷ 查看站点                                                                                              | 冷 了解更多新手上路和识                |
| ♥ 评论 ▶ 外观               | 概范 🔺                                                    | 快速草蕴                                                                                                |                             |
| ⊯ 插件①<br>▲ 用户           | ★ 1篇文章 【 1个页面 ■ 1条评论                                    | 标题 在提彩什么?                                                                                           |                             |
| チェー<br>チェー              | WordPress 4.9.4,使用Twenty Seventeen主题。 更新到4.9.7          |                                                                                                    |                             |
| <b>6 62 €</b>           | 活动 ▲ 最近发布                                               | 保存草稿                                                                                                |                             |
|                         | 下午2:18 今天 世界, 您好1<br>近期评论                               | WordPress活动及新闻                                                                                      | L                           |
|                         | 由一位WordPress评论者发表在《世界, 您好!》<br>時,这是一条评论,要开始审核,编辑及删除评论,请 | 参加一场您附近的活动。<br>目前没有任何安排在您附近的活动,您想要组织一个吗?                                                            |                             |
|                         | ● 访问仪表盘的"评论"页面。评论者头像来自Gravatar。                         | WordPress 4.9.4维护更新<br>WIRTsware: Insight Into How North Carolina State Is Prenasion for            |                             |
|                         | 金部(1) 待审(0) 已批准(1) 垃圾(0) <br>回收站(0)                     | Gutenberg<br>WPTavern: Meet Bernhard Kau, Local Lead Organizer of WordCamp<br>Europe 2119 in Berlin |                             |
|                         |                                                         | WPTavern: WP-CLI Hack Day Friday, July 20th                                                         |                             |
|                         |                                                         | 聚会 🗗   WordCamp 🗗   新闻 🗗                                                                            |                             |
| A                       | 感谢使用 <u>WordPress</u> 进行创作。                             |                                                                                                    | 联盟版本4.9.7                   |

# 【系统使用说明】 一、连接服务器 工具: Xshell 打开Xshell软件,新建会话 I Xshell 5 (Free for Home/School) × \_ 文件(F) 编辑(E) 查看(V) 工具(T) 选项卡(B) 窗口(W) 帮助(H) 다 🚉 🖉 🌾 🗇 🗅 🗅 🗘 🖷 • 🏦 • 👀 • 🗛 • 😻 🖉 🖾 🖨 💼 🕞 • 💷 • 🔗 🤗 • <u>1</u>本地Shet × + **Xshell 5 (Build 0983)** Copyright (c) 2002-2016 NetSarang Computer, Inc. All rights reserved. Type `help' to learn how to use Xshell prompt. [c:\~]\$ □ 发送文本到当前Xshell窗□的全部会话 • ≡ xterm 1\* 121x31 间 5,9 1 会话 个 + CAP NUM 未连接。

在【连接】选项中,【名称】处随意填写,【主机】处写入服务器IP地址,端口号为SSH端口,默认端口22,该镜像SSH端口为20169;

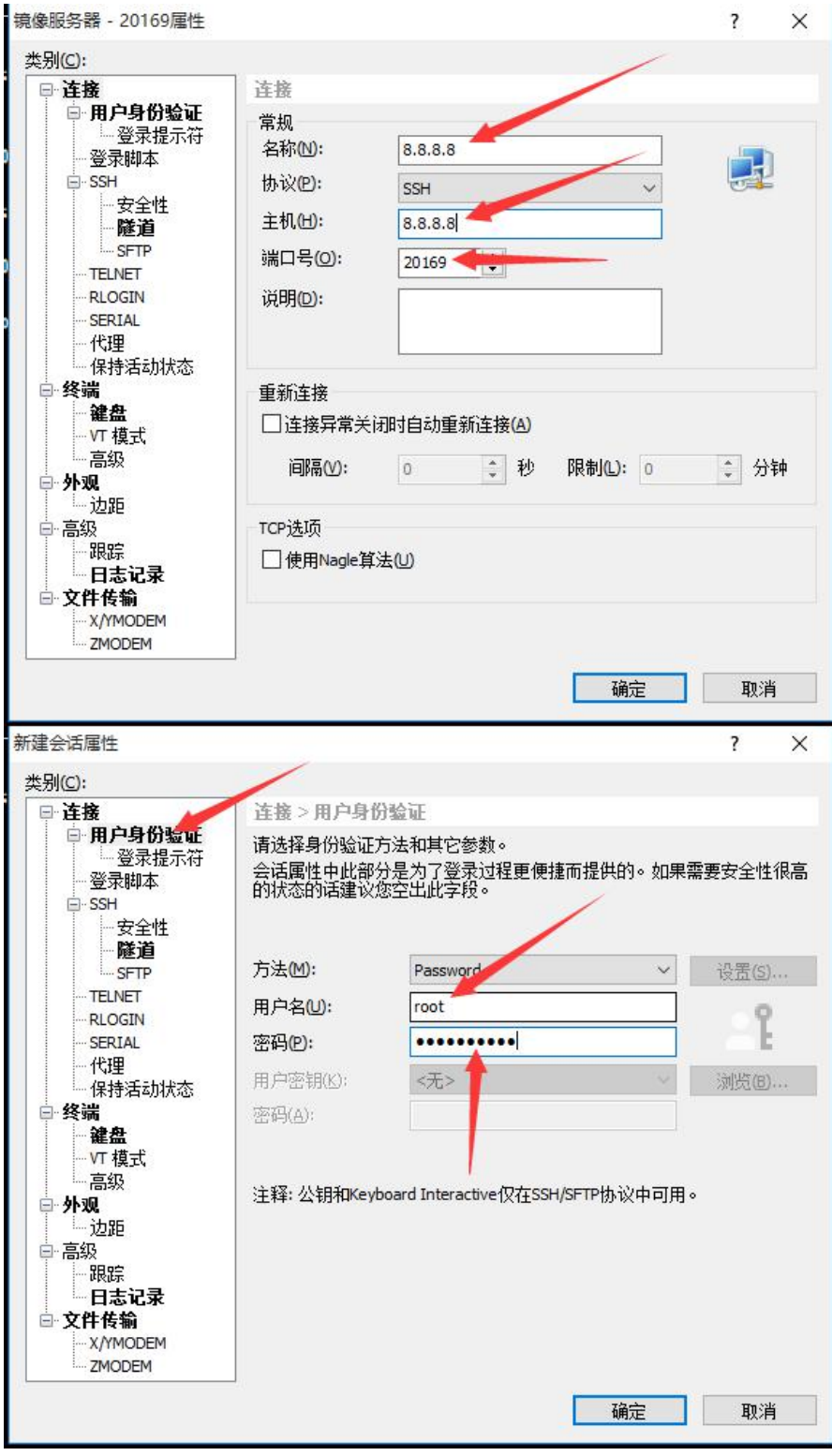

连接服务器进入Linux管理字符终端

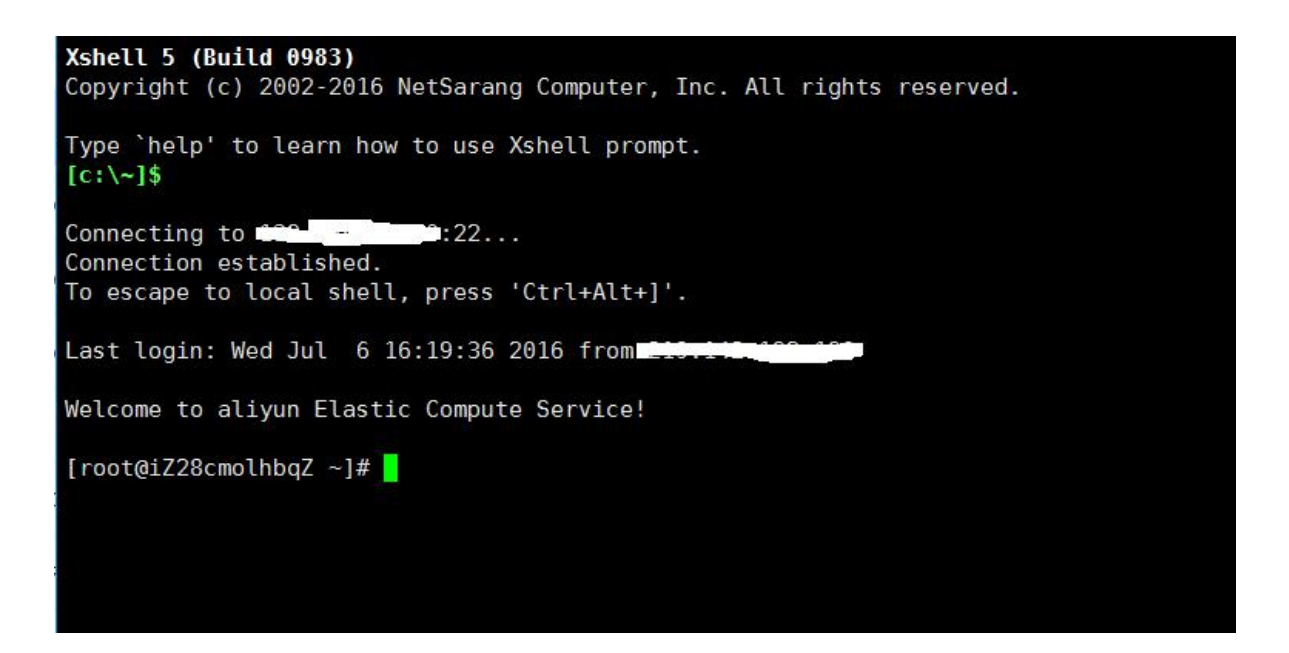

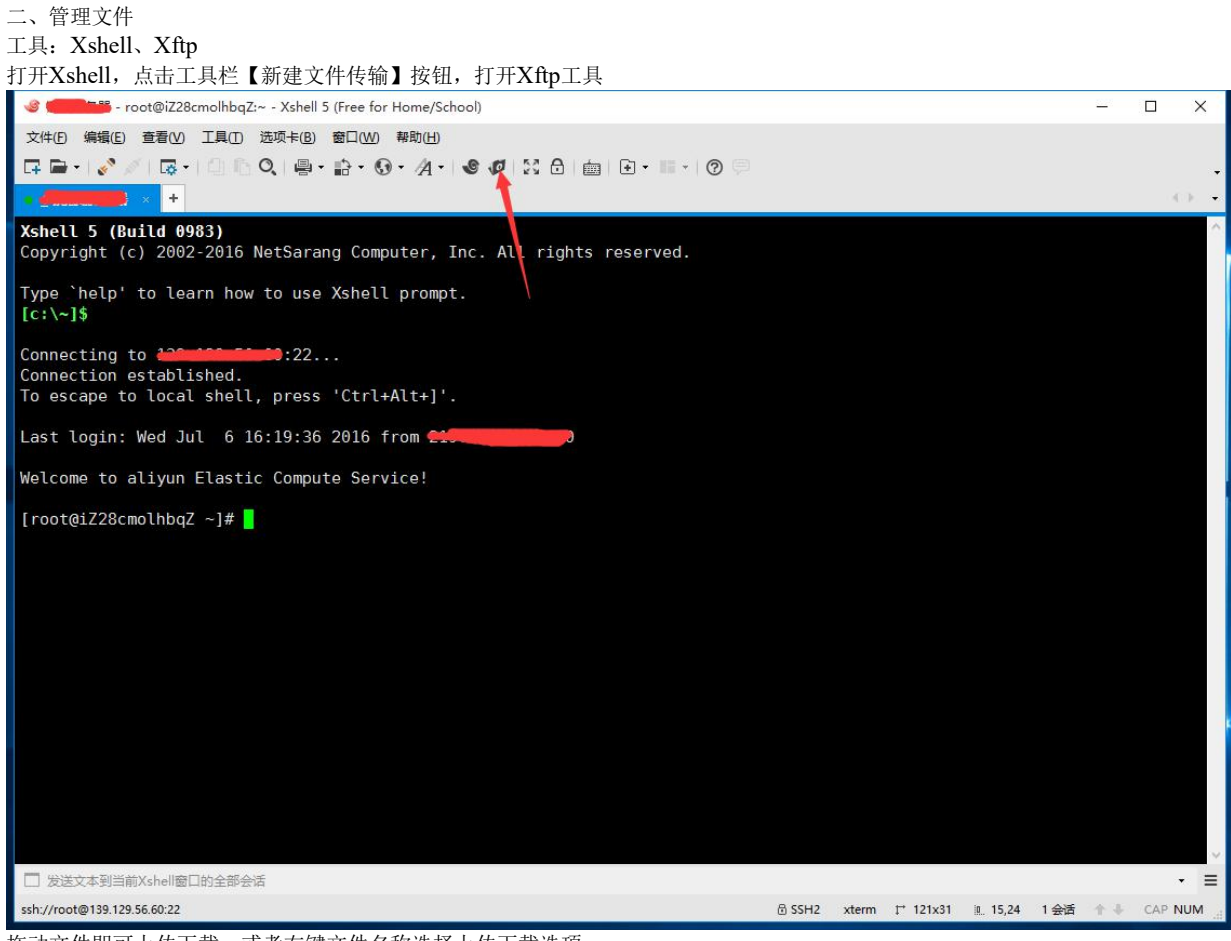

拖动文件即可上传下载,或者右键文件名称选择上传下载选项;

| 🐶 - X         | - Xftp 5 (Free for Home/School) |          |                             |              |                |       |
|---------------|---------------------------------|----------|-----------------------------|--------------|----------------|-------|
| 文件(日编辑(日) 查找  | 看(⊻) 命令(C)                      | 工具(I) 窗[ | ]( <u>W)</u> 帮助( <u>H</u> ) |              |                |       |
| 🛛 🖬 🖬 📲 🛃 🎻 🖉 | 🕞   🗈 •                         | B B   🛃  | 00.00                       |              |                |       |
| · 桌面 ×        |                                 |          |                             | -4 ->        | • **********   |       |
| ← → 📃 桌面      |                                 |          |                             | - <b>a</b> G | ← ⇒ 📙 /root    |       |
| 名称            | 大小                              | 类型       | 修改时间                        | ^            | 名称             | 大小 类型 |
| —— 此电脑        |                                 | 系统文件夹    | 1970/1/1, 8:00              |              | <mark>.</mark> |       |
| •4家庭组         |                                 | 系统文件夹    | 1970/1/1, 8:00              |              |                |       |
| 空間 控制面板       |                                 | 系统文件夹    | 1970/1/1, 8:00              |              |                |       |
| 肩库            |                                 | 系统文件夹    | 1970/1/1, 8:00              |              |                |       |
| 一网络           |                                 | 系统文件夹    | 1970/1/1, 8:00              |              |                |       |

单独使用Xftp工具上传下载

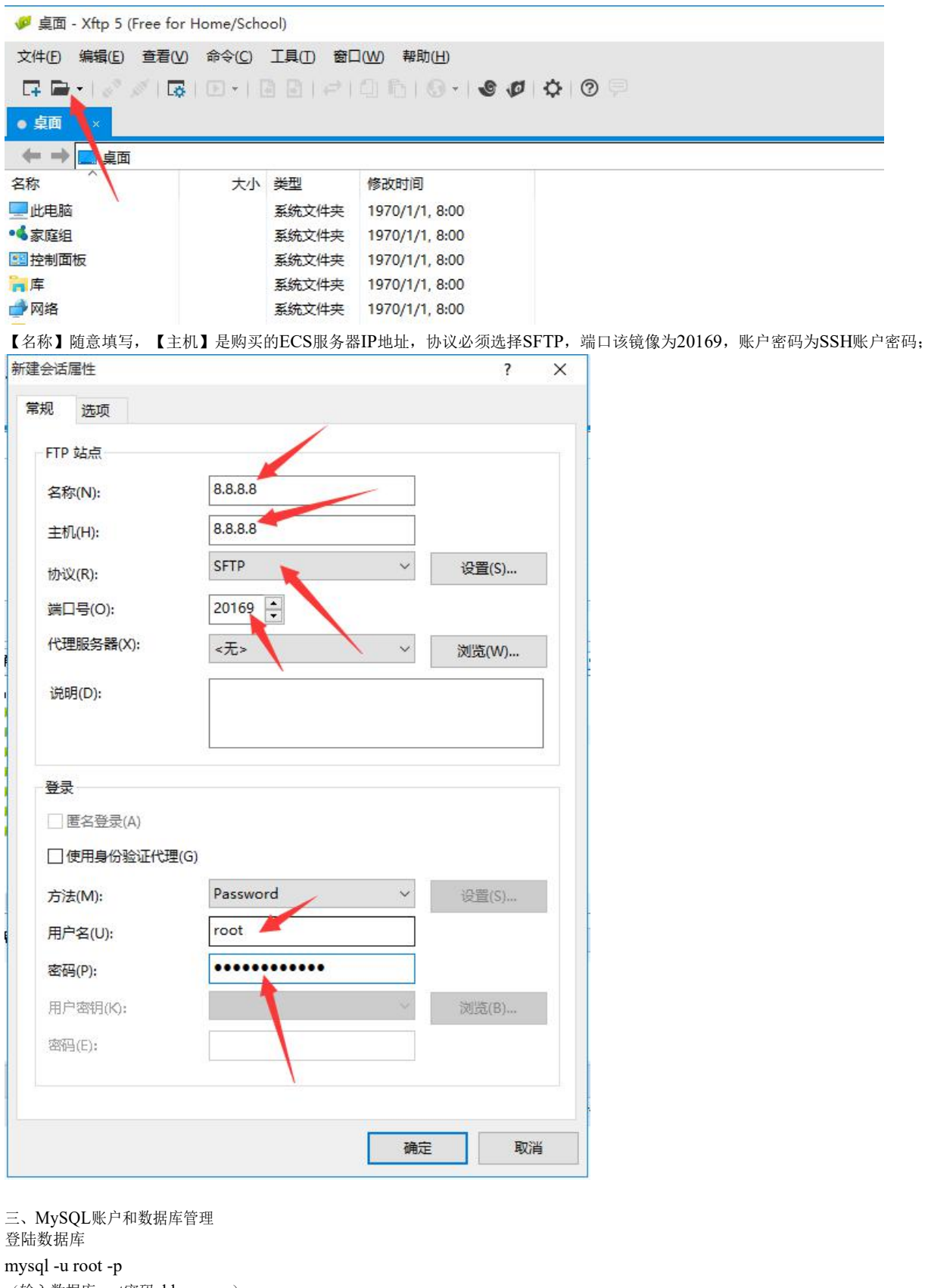

(输入数据库root密码cldera.com)
 创建数据库
 create database cldera;
 创建管理cldera的账户cldera, 密码cldera.com;
 grant allprivileges on cldera.\* to 'cldera'@'localhost' identified by 'cldera.com';
 flush privileges;

如需远程连接该账户,则使用 grant all privileges on cldera.\* to 'cldera'@'%' identified by 'cldera.com'; flush privileges; 导入SQL,将SQL上传至服务器/home/cldera.sql; 登陆MySQL管理器 use cldear; source /home/cldera.sql;